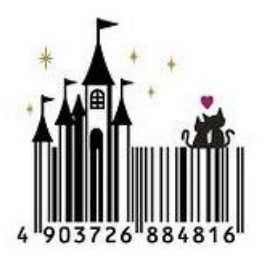

## BarcodKingDom 條碼掃描盤點 APP

功能簡介:

- 1. 使用者輸入[網路連線設定]資料,設定[搜尋條件]後,就可以連線 SQL Server 主機,下載 要進行盤點的資料。
- 2. 盤點時,掃描物件的條碼,取得條碼就可以進行盤點。
- 若資料符合,播放"成功"音效,會顯示物件完整資料與圖片,也可以計算盤點率,盤點到 的物品資料,會轉移到"已盤點"資料表。若搜尋失敗,播放"失敗"音效。

## APP 安裝要求:

- 1. 硬體 7 吋平板(畫面元件多,4 吋 5 吋畫面元件會排擠變形,7 吋才能完整顯示)。
- 2. Android 4.1 版本(含)以上,有 WIFI 上網功能,有 3G 或 4G 上網功能更佳。
- 4機要有自動對焦功能,才能掃描條碼進行盤點。請先去 Google Play 下載 ₩ [條碼 掃描器] 或 類似 APP 先測試相機功能。
- 4. 如果掃描不到條碼,表示相機畫素不足/無法自動對焦,那個平板就不能拿來用。
- 5. 平板的外接 SD 卡容量,至少要有 16G 的容量。

安裝步驟:

1. 執行 APK 檔,進行 APP 安裝。

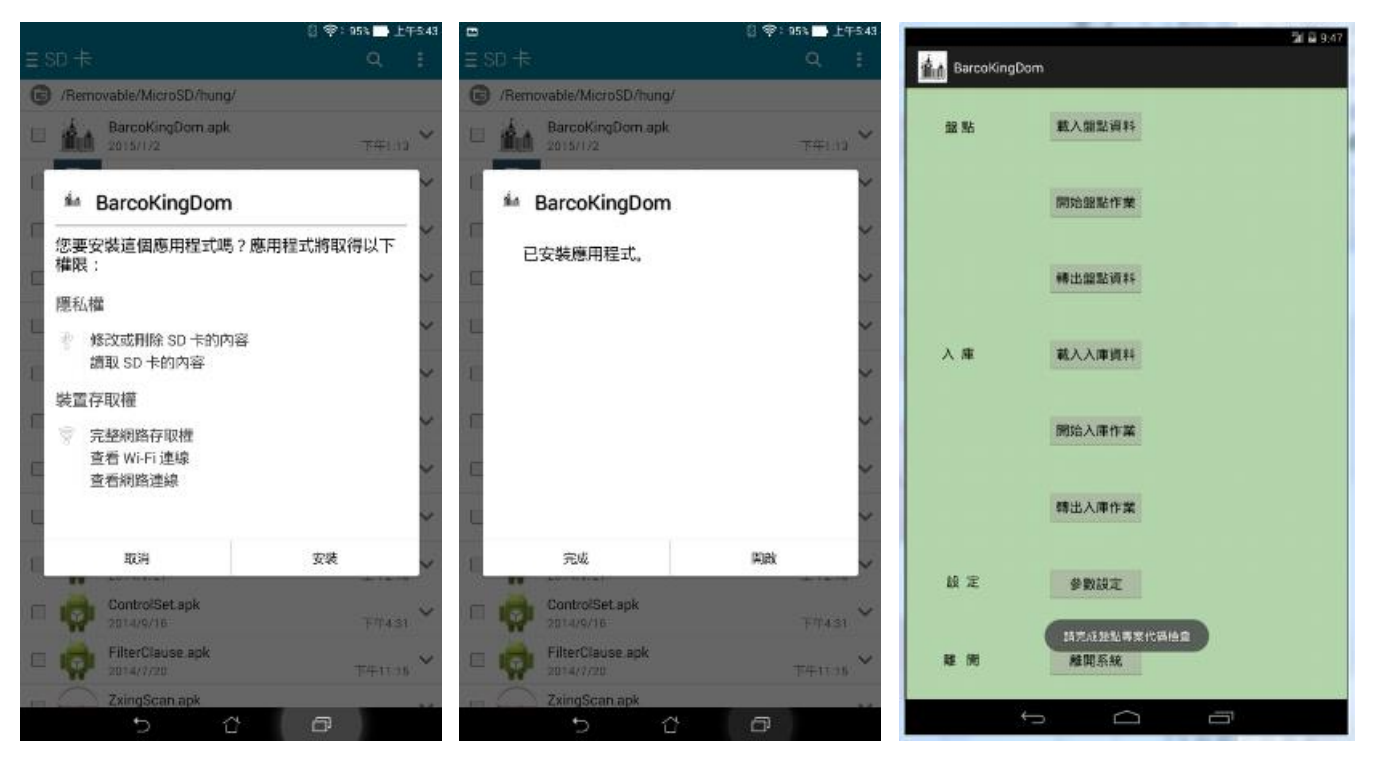

2. 點選[參數設定],進行網路連線,按 [檢查連線],確認連線資料。

| Ban Ban    | coKingDom = | aux reex as  | 182  |      | Şi i     | i 9:11<br>∰∭ Bi | arcoKingDom ±#80 | E EMILSE MAI | 18     |          | %il ⊒ 9:28 |
|------------|-------------|--------------|------|------|----------|-----------------|------------------|--------------|--------|----------|------------|
|            | 資料主體        |              | 劉修主領 |      | ftp王t能   |                 | 调料主機             |              | 圍借主機   |          | ftp主機      |
| IP         | -           | P            |      | IP   |          | P IP            |                  | IP           |        |          |            |
| Pon        | -           | () 102411883 | ut.  | 1    | -        | Port            |                  | Port         |        | Port     |            |
| 78.9F      | <u> </u>    | 22.79        |      | Mat  | <u> </u> | 95.95           |                  | 96 SR        |        | 16 SR    |            |
| <b>田</b> 弘 | <u> </u>    | EG           |      | æs,  | -        | 密码              |                  | - EA         |        | 密码       | <u> </u>   |
|            |             | 用重速          | 8    | 检查进程 |          | 他应道的            |                  | 检查連續         |        | 检查课题     | Ĩ          |
|            |             | ÷            |      |      |          |                 |                  | ÷            | $\Box$ | <u> </u> |            |

 連線資料設定完成,接著進行[設定過濾條件]。在主畫面點選[開始盤點作業]=>[設定 過濾條件],就會進入這個畫面,輸入[使用單位名稱],[使用人員名稱]這2個限制條 件(只要找符合條件的資料,進行下載)。

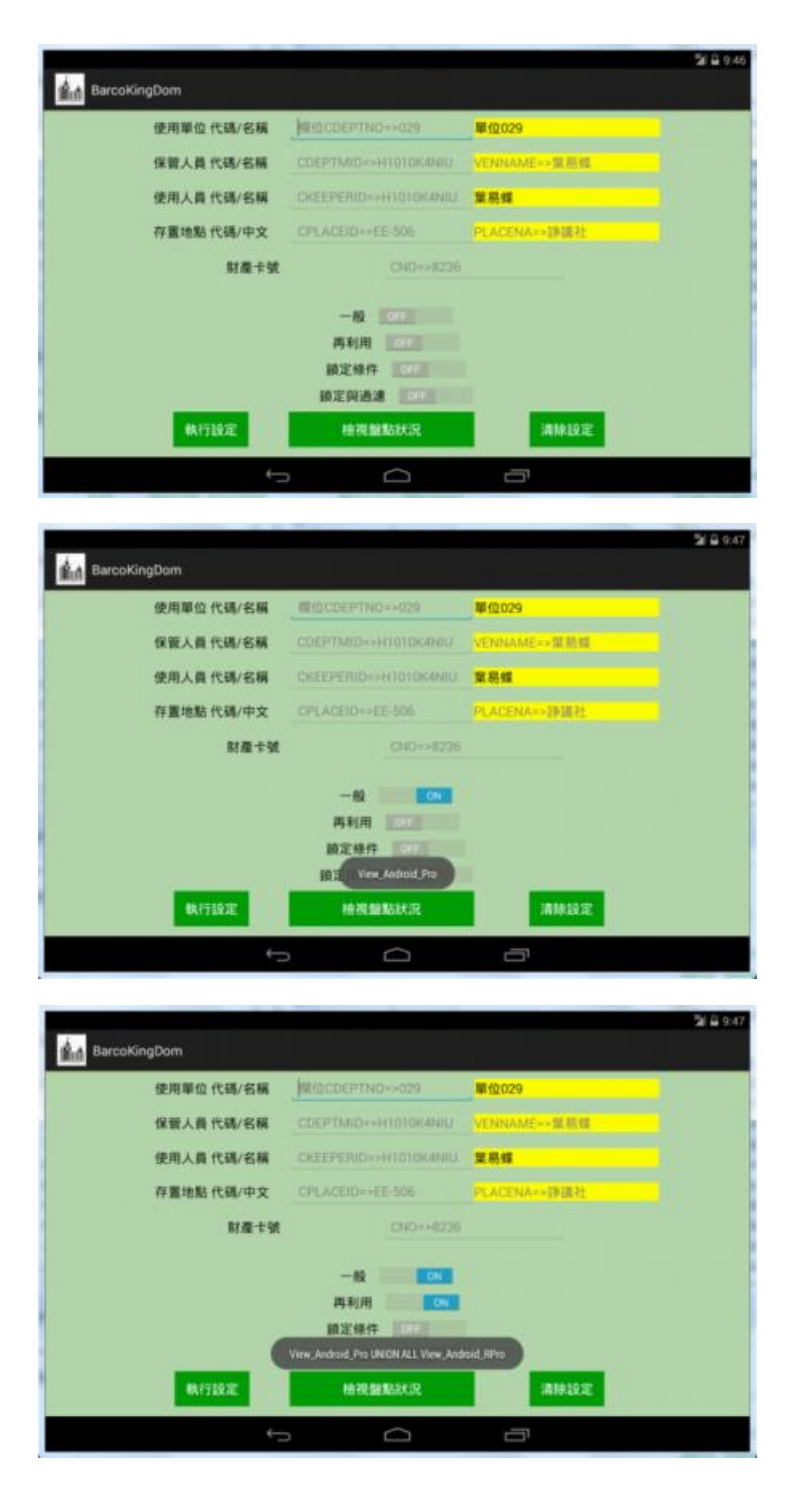

接著按下[執行設定],這時會透過網路連線資料庫,檢查輸入名稱是否正確?

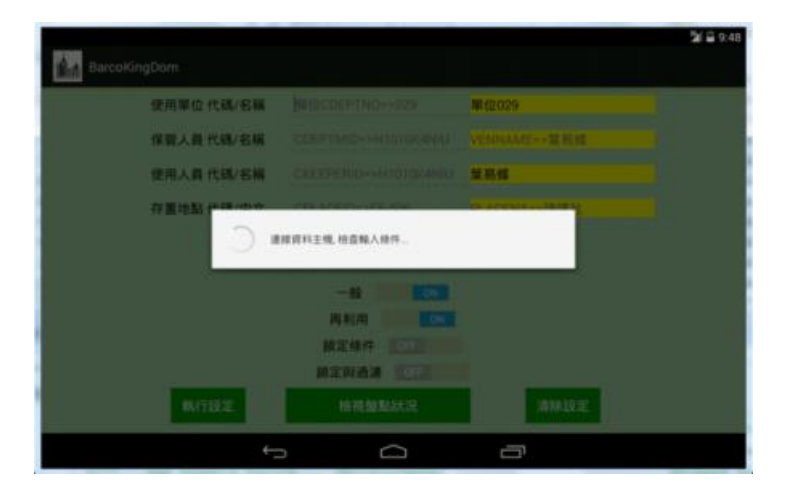

如果輸入正確,程式會自動把前面的空白欄位補齊。輸入不正確會變成紅字提醒您。

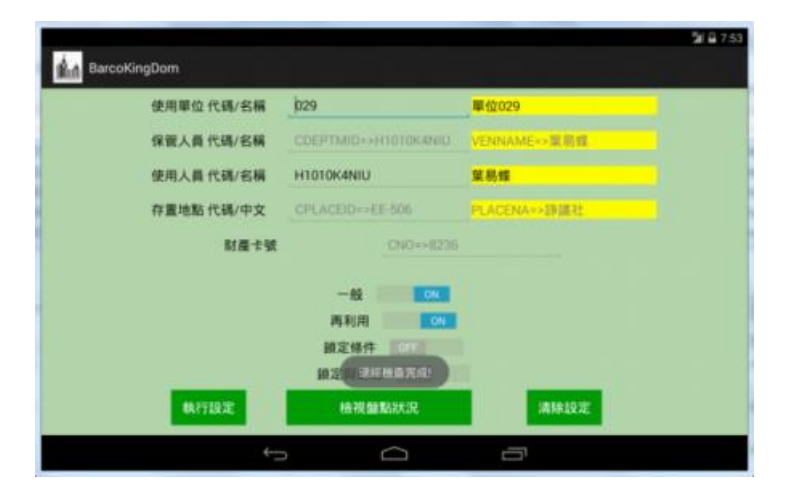

## 提醒:

如果不輸入任何篩選條件,就按下[執行設定],程式會認為使用者要下載[全部的資 料]。目前測試資料…Pro 有 6 萬 5 千筆,RPro 有 1 萬 3 千筆,再加上其他資料表少 數資料,測試時~下載時間至少要 1 小時以上,會很久很久@@。

另外 2 個按鍵 [檢視盤點狀況] => 會切換到[已盤迄]/[未盤迄]畫面,如果還沒有下載 資料,會看到資料列是空白的畫面。

按下[清除設定]會清除畫面的資料,並且刪除這個畫面的儲存設定。

現在可以進行盤點資料下載,回主畫面 => 點選[載入盤點資料],進行資料下載。

| BarcoKin | gDom            | 54 A 235     | Barcoki | ingDom | 5r A 2.39                   |
|----------|-----------------|--------------|---------|--------|-----------------------------|
| SE Nà    | 下戰號 Hing        | Loading Data | 98 No   | 和人童私資料 | 服50 <b>节数</b> 0K,2914-12-31 |
|          | 開始發點作業          |              |         | 開始發點作業 |                             |
|          | 转出望私资料          |              |         | 轉出盤點資料 |                             |
| 入 澤      | 戰入入庫資料          |              | 人庫      | 载入入康资料 |                             |
|          | 開始入庫作業          |              |         | 開始入達作業 |                             |
|          | 转出入厚作菜          |              |         | 轉出入陳作業 |                             |
| 設定       | 参数12元           |              | 19 M    | 参数投定   |                             |
| * *      | ALC DEL SS A.R. |              | A6 30   | 離開系統   |                             |
|          | t á             | ā            |         | ₽ û    | Ē                           |

下載時間約10分鐘內可以完成,下載完成會有[部分下載]或[全部下載]的提示。

4. 切換到[控制設定],依序進行相關參數設定,設定完成,會自動儲存參數。

| BarcoKingDom                                                                                                    | 1902 2101   | E MAUKE                                                                     |                                                                                                    |        |
|----------------------------------------------------------------------------------------------------|-------------|-----------------------------------------------------------------------------|----------------------------------------------------------------------------------------------------|--------|
| 2制12定                                                                                                    |             | -                                                                           | 序號設定-財產                                                                                                    |        |
| 單位名稱                                                                                                    |             |                                                                             | 財產編號第1碼=1,序號長度補滿 N1碼 6                                                                                                    |        |
| 西自動開設價權                                                                                                    |             | GRE                                                                         | 封奏编發第1碼=2 序號長定補滿 N2碼 6                                                                                                    |        |
| 移後開閉? 6                                                                                                    |             |                                                                             | 1                                                                                                    |        |
| 欄下戰到本機                                                                                                    |             | DN                                                                          | 財產編號第1碼=3.序號長度補滿N3碼 6 』                                                                                                    |        |
| 目標使用·本機優先                                                                                                    |             |                                                                             | 財產編號第1碼=4.序號長度補滿 N4碼 6                                                                                                    |        |
| 普通示                                                                                                    |             | C. C. C. C. C. C. C. C. C. C. C. C. C. C                                    |                                                                                                    |        |
|                                                                                                    |             | 1946                                                                        |                                                                                                    |        |
| <b>制計代碼</b>                                                                                                    |             |                                                                             | 財產編號第1碼=9.序號長度補滿 N9碼 6                                                                                                    |        |
|                                                                                                    | 27.02       |                                                                             | 序就设定-非消耗品                                                                                                    |        |
|                                                                                                    |             |                                                                             | 11.8.10.10 3 128-6 12.00 年度 接流 NGUE 6                                                                                                    |        |
|                                                                                                    | ERAS        | 展出全部下數目的                                                                    | R世州林上举新五卷/举新下数                                                                                                    |        |
|                                                                                                    | C MARKE C 4 | 14.14.14                                                                    | 行動設定·州市利用<br>財產編號第1碼-8座建高度補高 NR種 6                                                                                                    |        |
|                                                                                                    |             |                                                                             | and the second state of the second second second of                                                                                                    |        |
|                                                                                                    |             |                                                                             |                                                                                                    |        |
|                                                                                                    | ÷           |                                                                             |                                                                                                    |        |
|                                                                                                    | ÷           |                                                                             |                                                                                                    | 5/8/   |
| BarcoKingDom                                                                                                    | 19442 1944  | 2 <b>8</b> 8102                                                             |                                                                                                    | 544    |
| 副前<br>日本CoKingDom<br>9番120定                                                                                                    |             | <b>.</b>                                                                    | 序號設定財產                                                                                                    | 34     |
| BarcoKingDom<br>2制設定<br>単位名稿                                                                                                    | 1800 2 2002 | E                                                                           | 序號設定期產<br>就產編號第1碼=1,序號長度補滿 N1碼 6 。                                                                                                    | 5181   |
| BarcoKingDom<br>計設定<br>單位名稱<br>百合動開放器幅                                                                                                    | 1803 XHA    | E BARE                                                                      | 序號設定-財產<br>財產編號第 1碼=1,序號長度補滿 N1碼 6 。                                                                                                    | 21 8 1 |
| BarcoKingDom<br>計設定<br>單位名稱<br>百合動開放團檔<br>秒後期間? 6                                                                                                    | 1802 8988   | E FANZ                                                                      | 序號該定-財產<br>財產編號第 1碼=1,序號長度補滿 N1碼 6<br>財產編號第 1碼=2,序號長度補滿 N2碼 6 。                                                                                                    | 54 B ( |
| BarcoKingDom<br>制設定<br>単位名稱<br>百自動開設團編<br>移後振聞? 6<br>宿下載到本機                                                                                                    | 1802 880    | E FANZ                                                                      | 序號錄定-財產<br>財產編號第 1碼=1,序號長度補滿 N1碼 6<br>財產編號第 1碼=2,序號長度補滿 N2碼 6<br>財產編號第 1碼=3,序號長度補滿 N3碼 0                                                                                                    | 5180   |
| BarcoKingDom     利設定     章位名稱     百白動開設團備     秒後開閉     7 6     檔下載到本機     檔示載到本機     《成府本機優先                                                                                                    | 1802 880    | 2 9302<br>274<br>274<br>274<br>274<br>274<br>274<br>274<br>274<br>274<br>27 | 序號錄定-財產<br>財產編號第 1碼=1,序號長度補滿 N1碼 6<br>財產編號第 1碼=2,序號長度補滿 N2碼 6<br>財產編號第 1碼=3,序號長度補滿 N3碼 0                                                                                                    | 5161   |
| BarcoKingDom           津設定           単位名稿           否自動開設團線           移後期開設76           檔下載到本機<br>備先<br>音提示                                                                                                    | 1802 2802   | E \$402                                                                     | 序號設定 財產<br>財產編號第 1碼=1,序號長度補滿 N1碼 6<br>財產編號第 1碼=2,序號長度補滿 N2碼 6<br>財產編號第 1碼=3,序號長度補滿 N3碼 6<br>財產編號第 1碼=3,序號長度補滿 N3碼 6<br>財產編號第 1碼=4,序號長度補滿 N4碼 6                                                                                  | 5/8/   |
| align BarcoKingDom お設定 単位名編 百合動開設面構 を後期間 7 6 構 下載到本機 構 免 音程示  話 UUID                                                                                                    | 14002 2500  |                                                                             | 序號設定-財產<br>財產編號第1碼=1,序號長度補滿 N1碼 6<br>財產編號第1碼=3,序號長度補滿 N2碼 6<br>財產編號第1碼=3,序號長度補滿 N3碼 6<br>財產編號第1碼=4,序號長度補滿 N3碼 6<br>財產編號第1碼=4,序號長度補滿 N5碼 6                                                                                       | 54     |
| BarcoKingDom           津超定           単位名稱           否自動開放團備           杉須閉創7           6           福下東到本機<br>橋先<br>倉提示           證 UUID           時代福                                                                                                    | 1402 2000   |                                                                             | 序號設定. 根產<br>料產編號第 1碼=1,序號長度補滿 N1碼 6<br>財產編號第 1碼=3,序號長度補滿 N2碼 6<br>財產編號第 1碼=3,序號長度補滿 N3碼 6<br>財產編號第 1碼=3,序號長度補滿 N3碼 6<br>財產編號第 1碼=4,序號長度補滿 N5碼 6<br>財產編號第 1碼=5,序號長度擁滿 N5碼 6                                                      | 514    |
| BatcoKingDom<br>清積設定<br>筆位名稱<br>否自動開設團檔<br>移後期間 7 6<br>檔下載到本機<br>檔使用:本機優先<br>音提示<br>器 UUID<br>器代碼                                                                                                    | 1807 1900   |                                                                             | 序號設定-財產<br>料產編號第 1碼=1,序號長度補滿 N1碼 6<br>財產編號第 1碼=2,序號長度補滿 N2碼 6<br>財產編號第 1碼=3,序號長度補滿 N3碼 6<br>財產編號第 1碼=3,序號長度補滿 N3碼 6<br>財產編號第 1碼=5,序號長度補滿 N5碼 6<br>財產編號第 1碼=5,序號長度補滿 N5碼 6                                                       | 5.24   |
|                                                                                                    | 1802 X00    | E Bake<br>Brit<br>Crit<br>Crit<br>States<br>States                          | 序號設定-財產<br>於產編號第 1碼=1,序號長度補滿 N1碼 6 。<br>財產編號第 1碼=2,序號長度補滿 N2碼 6 。<br>財產編號第 1碼=3,序號長度補滿 N3碼 6 。<br>財產編號第 1碼=3,序號長度補滿 N5碼 6 。<br>財產編號第 1碼=9,序號長度補滿 N9碼 6 。<br>於廣編號第 1碼=9,序號長度擁滿 N9碼 6 。                                           | 5.54   |
| BarcoKingDom           2時設定           単位名碼           百自動開放調催           炒後開閉 7 6           増下載到本機<br>増使用-本機優先           音提示           3           25           3           4           4           4           5           7           6           7           5           7           6           7           6           7           6           7           6           7               | 1802 2002   |                                                                             | 序號設定,財產<br>於產編號第1碼=1,序號長度補滿 N1碼 6 。<br>財產編號第1碼=2,序號長度補滿 N2碼 6 。<br>財產編號第1碼=3,序號長度補滿 N3碼 6 。<br>財產編號第1碼=3,序號長度補滿 N4碼 6 。<br>財產編號第1碼=5,序號長度補滿 N5碼 6 。<br>對產編號第1碼=9,序號長度補滿 N5碼 6 。<br>戶號設定,亦消耗品<br>計產編號第1碼=0,序號長度補滿 N5碼 6 。        | 5123   |
| 記書         BarcoKingDom           2時起設定         単位名編           第四合規制総議構         百合規制総議構           1秒後期間?         6           1橋下載到本機         構築先           首提示         1           126代碼         1           126代碼         1           126代碼         1           126代碼         1           126代碼         1           4個密碼         1           6機模組設定         1           6機模組設定         1 |             |                                                                             | 序號設定.財產<br>聚產編號第 1碼=1,序號長度補滿 N1碼 6 。<br>財產編號第 1碼=2,序號長度補滿 N2碼 6 。<br>財產編號第 1碼=3,序號長度補滿 N3碼 6 。<br>財產編號第 1碼=3,序號長度補滿 N4碼 6 。<br>財產編號第 1碼=5,序號長度補滿 N4碼 6 。<br>對產編號第 1碼=9,序號長度補滿 N0碼 6 。<br>浮號設定-非消耗品<br>其是編號第 1碼=9,序號長度補滿 N0碼 6 。 | 5121   |

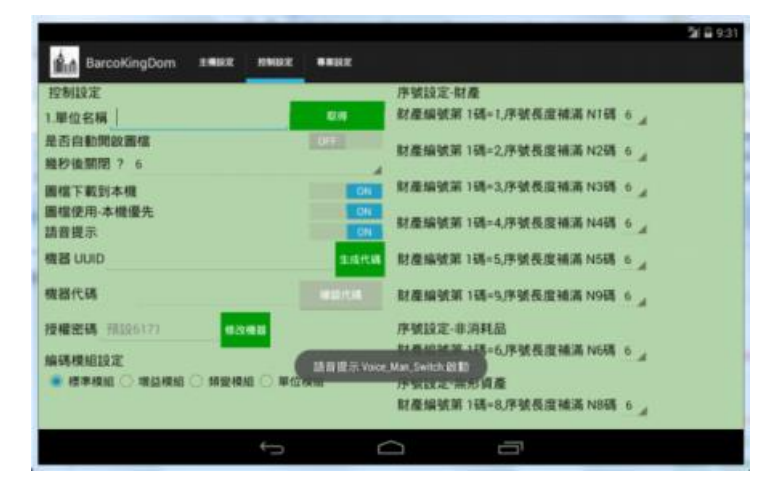

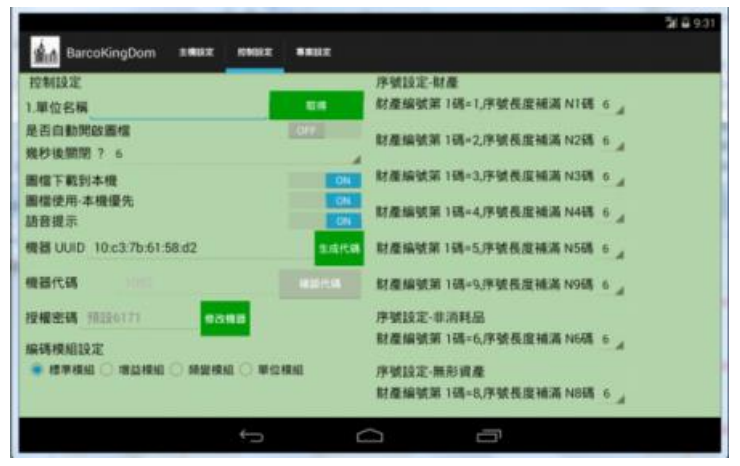

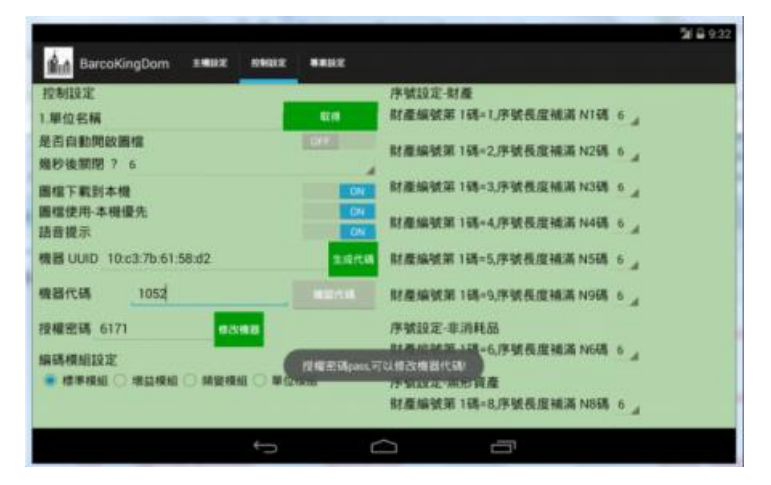

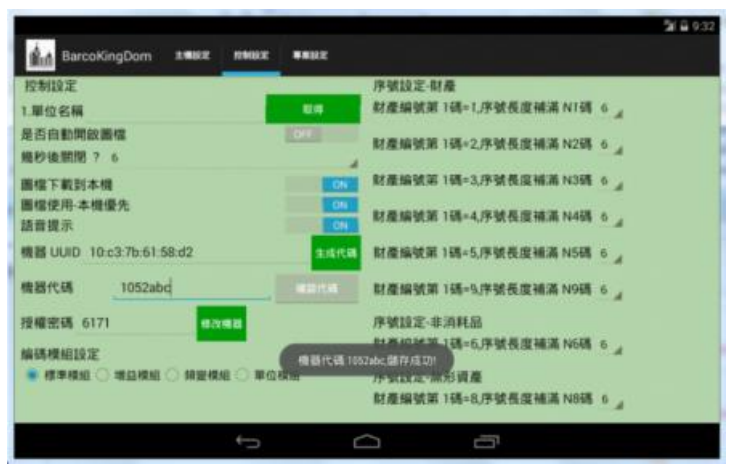

| 控制投定                      | -                                                                                                    | 序號設定-財產                                                                    |  |
|---------------------------|----------------------------------------------------------------------------------------------------|----------------------------------------------------------------------------|--|
| 1.單位名稱                    | <b>E</b> 18                                                                                                    | 財產編號第1碼=1,序號長度補滿 N1碼 6 」                                                   |  |
| 是否自動開啟廣信<br>幾秒後開閉? 6      | (OF                                                                                                    | 財產線號第1碼=2.序號長度補滿 N2碼 6 」                                                   |  |
| 團信下戰到本機                   | ON                                                                                                    | 財產編號第1碼=3,序號長度補滿N3碼 6 。                                                    |  |
| 圖檔使用-本機優先<br>語音提示         | ON ON                                                                                                    | 財產编號第1碼=4,序號長度補滿 N4碼 0 ,                                                   |  |
| 機器 UUID 10:c3:7b:61:58:d2 | STREET, STREET, STREET | 财產编號第 1碼=5,序號長虛補滿 N5碼 6 。                                                  |  |
| 機器代碼 1052abc              | #21158                                                                                                    | 財產編號第1碼=9.序號長度補滿 N9碼 6 。                                                   |  |
| 授權密碼 6171 425488          |                                                                                                    | 序號設定·非消耗品                                                                  |  |
|                           | te 1 was selected 42 IP (RA)                                                                                                    | またのというが、 しまったのなんでは た日本語 NG語 6  (Note: Standard mode 20 Note: Standard mode |  |
|                           |                                                                                                    | 财產编號第1碼=8.序號長度補滿 NB碼 6 .                                                   |  |

至於[序號設定],是手動輸入判別資料的依據。目前測試料庫資料,財產序號只有6碼或7碼,無法依編號設定不同序號長度,目前只有6與7兩種,內定值是6。

5. 接著進行[專案設定],若[盤點專案代碼]輸入錯誤,盤點畫面的[查詢]按鍵會變紅字

| BarcoKingDo                                       | m 主機設定 控制設定 | **#2                            | 潮 🔒 2:41 |
|---------------------------------------------------|-------------|---------------------------------|----------|
| 盤點專案                                              | 设定          | 入庫專案話                           | 定        |
| 1.盤點專案代碼                                          | 10301       | 检查 1.入庫專案代碼                     |          |
| 2. 盤點紀錄即時上傳                                       | OFF         | 2.入庫紀錄即時上傳                      | OFF      |
| 顯示盤點率                                             | OFF         | 顯示入庫率                           | OFF      |
| 盤點率計算設定                                           | OFF         | 入庫率計算設定                         | OFF      |
| <ul> <li>01.依據單位計算</li> <li>02.依據單位+保值</li> </ul> | 至人員計算       | 盤點專案代碼驗證成功! 單位計算<br>02.10個單位+保管 | 7人員計算    |
|                                                   | ţ           |                                 |          |

Lock 住,無法進行盤點。

| arcoKingDom 主编設定 控制設定                                 | 211 @ 9:<br>E ●果設定                   |
|-------------------------------------------------------|--------------------------------------|
| 盤點專案設定                                                | 入庫專案設定                               |
| 1.盤點專案代碼 10301                                        | 检查 1.入庫專案代碼 检查                       |
| 2. 盤點紀錄即時上傳 ON                                        | 2.入庫紀錄即時上傳 077                       |
| 顧示盤點率 000                                             | 顯示入庫率 OFF                            |
| 盤點率計算設定 OFF                                           | 入庫率計算設定 OFF                          |
| <ul> <li>01.依據單位計算</li> <li>02.依據單位+保管人員計算</li> </ul> | 盤點紀錄開時上傳 0N 單位計算<br>02.1K/磁單位+保管人員計算 |
| ¢                                                     |                                      |

|                                                   |              |         |          |            | ଆ ଲି 9:39 |
|---------------------------------------------------|--------------|---------|----------|------------|-----------|
| BarcoKingDor                                      | 17 主機設定 控制設定 | 專業設定    |          |            |           |
| 盤點專案調                                             | t            |         | 入庫專案     | 設定         |           |
| 1.盤點專案代碼                                          | 10301        | - 検査 1. | 入庫專案代碼   |            | 檜査        |
| 2.盤點紀錄即時上傳                                        | ON           | 2.      | 入庫紀錄即時上傳 | QFF        |           |
| 顯示盤點率                                             | ON           | 87      | 示入庫率     | OFF        |           |
| 盤點率計算設定                                           | OFF          | λ       | 庫率計算設定   | OFF        |           |
| <ul> <li>01.依據單位計算</li> <li>02.依據單位+保留</li> </ul> | 的一般。         | 顯示盤點率   | 0N       | í<br>箭人員計算 |           |
|                                                   | ¢            |         |          | า          |           |

| BarcoKingDom                                                                                     | 主義設定 控制設定                | 專案設定                                  |                                                                                                    | 월 8:39<br>월              |
|--------------------------------------------------------------------------------------------------|--------------------------|---------------------------------------|----------------------------------------------------------------------------------------------------|--------------------------|
| 盤點專案設定                                                                                           | Ē                        |                                       | 入庫專案語                                                                                                    | 史定                       |
| 1.盤點專案代碼                                                                                         | 10301                    | 检查                                    | 1.入庫專案代碼                                                                                                    |                          |
| 2.盤點紀錄即時上傳                                                                                       | ON                       |                                       | 2.入庫紀錄即時上傳                                                                                                    | OFF                      |
| 顯示盤點率                                                                                            | ON                       |                                       | 顯示入庫率                                                                                                    | OFF                      |
| 盤點率計算設定                                                                                          | ON                       |                                       | 入庫率計算設定                                                                                                    | OFF                      |
| <ul> <li>01.依據單位計算</li> <li>02.依據單位+保管/</li> </ul>                                               | 人員計算                     | · · · · · · · · · · · · · · · · · · · | 算設定 ON 使單位計算                                                                                                    | 官人員計算                    |
|                                                                                                  | ¢                        |                                       |                                                                                                    | 1                        |
|                                                                                                  |                          |                                       |                                                                                                    | 湖 🛱 9:40                 |
| BarcoKingDom                                                                                     | 主義設定 控制設定                | 專業設定                                  |                                                                                                    |                          |
| 盤點專案設定                                                                                           | E                        |                                       | 入庫專案語                                                                                                    | 史定                       |
| 1.盤點專案代碼                                                                                         |                          |                                       |                                                                                                    |                          |
|                                                                                                  | 10301                    | 检查                                    | 1.入庫專案代碼                                                                                                    | 檢查                       |
| 2.盤點紀錄即時上傳                                                                                       | 10301 <br>ON             |                                       | <ol> <li>1.入庫專案代碼</li> <li>2.入庫紀錄即時上傳</li> </ol>                                                                         | 检查                       |
| 2.盤點紀錄即時上傳<br>顯示盤點率                                                                              | 0N                       |                                       | 1.入庫專案代碼<br>2.入庫紀錄即時上傳<br>顯示入庫率                                                                                          | 的FF                      |
| 2.盤點紀錄即時上傳<br>顯示盤點率<br>盤點率計算設定                                                                   | 10301<br>ON<br>ON        |                                       | 1.入庫專案代碼<br>2.入庫紀錄即時上傳<br>顯示入庫率<br>入庫率計算設定                                                                               | 0FF<br>OFF               |
| <ol> <li>2.盤點紀錄即時上傳<br/>顯示盤點率</li> <li>盤點率計算設定</li> <li>01.依據單位計算</li> <li>02.依據單位+保管</li> </ol> | 10301)<br>ON<br>ON<br>ON | 柏倉<br>the 1 was selected              | <ol> <li>1.入庫專案代碼</li> <li>2.入庫紀錄即時上傳</li> <li>顯示入庫率</li> <li>入庫率計算設定</li> <li>01.依據單位計算</li> <li>02. 欣爆單位+保留</li> </ol> | ☆<br>OFF<br>OFF<br>S人員計算 |

- 所有的設定都完成了,可以進行盤點工作。回主畫面 => 點選[開始盤點作業],如果 盤點專案代碼,輸入正確,會解除[查詢]按鍵鎖定。可以用手動輸入(剛剛設定以"標 準模組"進行條碼分析),或掃描條碼的方式進行盤點。
- 7. 如果設定[盤點資料即時上傳],每盤到一筆成功,就會立刻上傳一筆。如果您盤點3
   筆後,才打開[盤點資料即時上傳],那就會從第4筆才會上傳資料庫。

| SQLQuery5.sql - AA-PC\SQL                                           | EXPRESS, 1433. AMSIS                                                                                                    | APP (sa (53))*  | Microso | ft SQL Server Manag | ement Stud | lio                          |                        |                                                                                                    |          |
|---------------------------------------------------------------------|----------------------------------------------------------------------------------------------------|-----------------|---------|---------------------|------------|------------------------------|------------------------|----------------------------------------------------------------------------------------------------|----------|
| 備素(F) 編輯(E) 極視(V) 重                                                 | 1四(Q) 等素(P) 質量                                                                                                    | I(D) 工具(1)      | 祝黛(W)   | 記(四(M)              |            | 15554-1203Vupg               | Ho Zinch               |                                                                                                    | X        |
|                                                                     |                                                                                                    |                 |         |                     | 20 20 20   | a southording                | - Magninest            | and an and a second                                                                                                    | FIE1103  |
| AMSIS_APP                                                           | • 1 • 积行(X)                                                                                                    | ▶ 箕错(D)         |         |                     |            | - Tringford to               |                        |                                                                                                    |          |
| 特件總督 ▼ ₽ ×                                                          | SQLQueryS.sql - A                                                                                                    | SIS_APP (sa (53 | ))* × 5 | QLQuery4.sql - A3   | master (sa | C Zongscan_W                 |                        |                                                                                                    |          |
| 道理・ 12 12 = 7 · · ·                                                 | /******                                                                                                    | SSMS 中 S        | electl  | CopNRows 命令         | 的指令        | 4                            |                        |                                                                                                    |          |
| C\SQLEXPRESS,1433 (SQL 🔺                                            | SELECT TO                                                                                                    | OP 1000 [       | CDEPTN  | IID], [CDEPTN       | 0].[CHG    | 1                            |                        |                                                                                                    |          |
| は康                                                                  | . [3                                                                                                    | TKMEMO1.        | TKPJT   | O1. [TKTYPE]        | I MCODE    | 1                            | La                     | <b>F</b>                                                                                                    |          |
| 系統資料庫<br>AMSIS APP                                                  | 100.00                                                                                                    |                 |         |                     |            | 1                            | 500                    |                                                                                                    |          |
| ≥ 資料庫面表                                                             | 100 % W att se                                                                                                    |                 |         |                     |            |                              |                        | and the second                                                                                                    |          |
| ≥ 資料表                                                               | CDEPTMID (                                                                                                    | CD. CH. C       | NO ISR  | PNO                 | RK TP      |                              | 100                    | And the                                                                                                    |          |
| 田 D 系統資料表 王<br>「<br>」<br>「<br>」<br>「<br>」<br>「<br>」<br>「<br>」       | 1 H1010K4NJU                                                                                                    | 029 NU 2        | 818 1   | 3101001-25 -000032  | 131720 20  |                              | And the second         |                                                                                                    |          |
| H dbo.EOM TAKE                                                      | 2 H1010K4NIU                                                                                                    | 029 NU 2        | 748 1   | 3140306-02 -000128  | 18986 20   |                              | and the second         | All and and and                                                                                                    |          |
| E dbo.INDEPOT                                                       | 3 H1010K4NIU                                                                                                    | 029 NU 8        | 233 1   | 3100503-78 -000050  | 121453 20  | 1                            | States of the states   | and a state of the                                                                                                    |          |
| 🗉 🖬 dbo.View_Android_D                                              | 4 H1010K4NIU                                                                                                    | 029 NU 2        | 818 1   | 3101001-25 -000032  | 131720 20  | I The second                 | The American           | the state of the second second second second second second second second second second second second second se                                                                                                    | 20       |
| dbo.View_Android_Ju                                                 | 5 H1010K4NJU                                                                                                    | 029 NU 3        | 225 1   | 3140101-03 -006538  | 13733 20   | IO TO THE MARKAGE OF         |                        | 102000000000000                                                                                                    |          |
| dbo.View_Android_Pl     dbo.View_Android_Pl     dbo.View_Android_Pl | 6 H1010K4NIU                                                                                                    | 029 NU 8        | 254 1   | 3101103-593 -000060 | 121967 20  |                              |                        | TESTAL MERCHANAL                                                                                                    |          |
| 🗉 🖬 dbo.View_Android_R                                              | 7 H1010K4NIU                                                                                                    | 029 NU 8        | 233 1   | 3100503-78 -000051  | 121454 20  | 1 掃描結果                       | 種構想                    | 稿韻宗                                                                                                    | 掃描       |
| 🗄 🖬 dbo.View_Android_Tr                                             | 8 H1010K4NIU                                                                                                    | 029 NU 8        | 156 1   | 5010106-03 -004355  | 119765 20  | 設定通連條件                       | E:                     | 結束                                                                                                    |          |
| dbo.View_Android_Ti                                                 | 9 H1010K4N10                                                                                                    | 029 NO 8        | 300 1   | 3140403-17 -000120  | 122724 2   | 1.741                        | C                      | the second                                                                                                    | 4.44     |
| dbo.View_Android_U     dbo.View_Android_V                           |                                                                                                    |                 |         |                     |            | VT#WV                        | 3140403                | 17 -00012d                                                                                                    | THE FR   |
| □ 檢視                                                                |                                                                                                    |                 |         |                     |            | 编註 NOTE                      |                        | M200997                                                                                                    |          |
| 🔰 同義字                                                               |                                                                                                    |                 |         |                     |            | 副日本の中<br>和力用 編号 PNO          | 3140403-17 -00013      | 56                                                                                                    |          |
| ■ 可程式性<br>Concion Persian                                           |                                                                                                    |                 |         |                     |            | 計畫指名 PANAME                  | 電動機信號量別模制              | a de la compañía de la compañía de la |          |
| service broker                                                      | 已成功執行實證。                                                                                                    |                 |         |                     | AA-PC\S    | 1                            | ATTORNELSURY           |                                                                                                    |          |
|                                                                     |                                                                                                    |                 |         |                     |            | 新產業時型號<br>供應商 AGENCY         | 集色平面在真正方 三<br>線宇護原有限公司 |                                                                                                    |          |
| 就譜                                                                  |                                                                                                    |                 |         |                     |            | 職業日期 BUYDATE                 | 1021003                |                                                                                                    |          |
| 🙆 🤗 📋                                                               |                                                                                                    | Ai {}           | 1       |                     | 4          | CH ner 😗                     |                        | • 👦 🗮 🕕 📑                                                                                                    | ·        |
|                                                                     | Contract of the Contract of the Contract of th | and the second  | 1 1 1   |                     |            | Concerning the second second |                        | 20                                                                                                    | 14/12/23 |

- 8. 盤點過程中,如果是手動輸入,因為財產序號有6碼7碼兩種,要隨時切換防止盤不 到資料。或者切換不同的輸入模組(有4種模式),讓您盤點的到資料。
- 掃描所得的條碼,按下[查詢]時,程式第一次會用這個條碼進行查詢,如果查詢失敗, 請再按一次[查詢],第2次程式會以手動輸入模式,將這個條碼的序號補足6碼或7 碼,再依據您選擇的輸入模組,找出可能的條碼組合,再去[未盤迄]資料表找尋一次。
   盤點過程中,可以點選[檢視盤點狀況],會出現[已盤迄]/[未盤迄]的清單,您可以把[已 盤迄]的資料點選,按[刪除]按鍵,這些資料會回到[未盤迄]的清單。所有盤點結果資 料,會以[已盤迄]清單為依據。

| BarcoKingDom Exe   | *#2           |            |      | 湖 🔒 10:20 |
|--------------------|---------------|------------|------|-----------|
| 財產編號               |               |            |      | 尋找        |
| 全遇                 |               |            | 反相選  |           |
| 財產編號               | 財產別名          | 保管單位       | 保管人員 | 置放地點      |
| 3010101-X00-001842 | 數字型三用電表       | 單位029      | 葉葛蝶  | null      |
| 3010101-50 -000006 | 永磁同步電動機驅動模組   | 單位029      | 葉易蝶  | 師調社       |
| 3010101-x00-000225 | 倍號產生器FG-101A  | 單位025      | 葉易蝶  | null      |
| 3010101-X00-000226 | 信號產生器FG-101A  | 單位029      | 葉易蝶  | null      |
| 3010101-X00-000227 | 信號產生器FG-101A  | 單位029      | 業易蝶  | null      |
| 3030402-14 -000370 | 三相可程式交流電源供應器  | 單位029      | 葉易蝶  | 播動室       |
| 3030402-14 -000379 | 直流電源供應器       | 單位029      | 葉易蝶  | 1槽A辦公室    |
| 3060103-00 -000037 | 線性馬達 IL06-050 | 單位029      | 葉易蝶  | null      |
|                    | ţ             | $\bigcirc$ |      |           |

11. 盤點完成,回到主畫面 => 點選[轉出盤點資料],會把[已盤迄]的資料,利用 FTP 上

傳到設定的 FTP 主機。

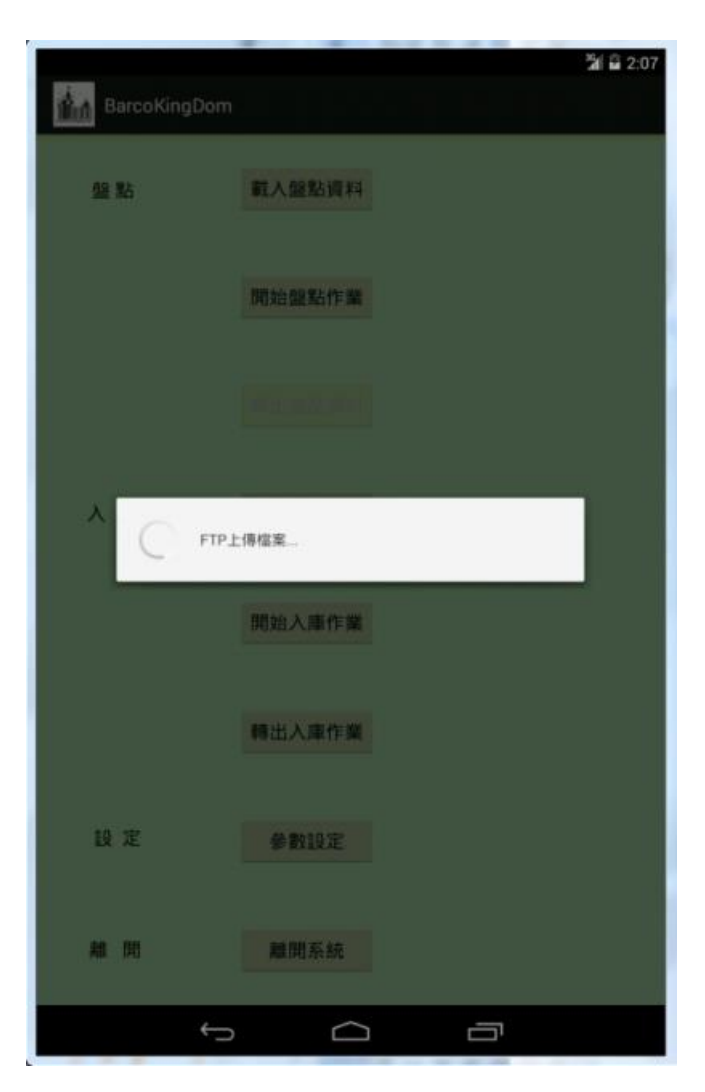